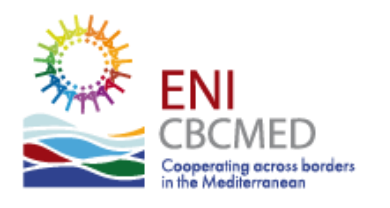

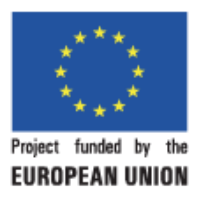

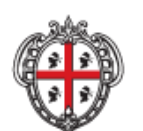

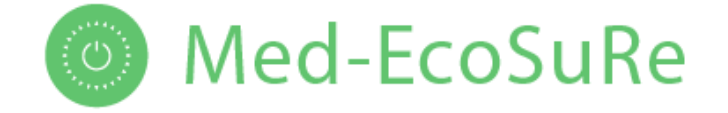

## Progress Report (D4.1.6)

### Development of a guidance tool for key approaches to planning efficient energy renovation

| Grant Agreement number | 26/1233                                                                              |
|------------------------|--------------------------------------------------------------------------------------|
| Project Acronym        | Med-EcoSuRe (Mediterranean University as<br>Catalyst for Eco Sustainable Renovation) |
| Start Date             | September 1, 2019                                                                    |
| Duration               | 3 Years                                                                              |
| Total Budget           | 2,934,856, €69                                                                       |
| EU contribution        | 2,641,371, 02 euros (90%)                                                            |
| Due date of Report     |                                                                                      |
| Submission date        | 02-2023                                                                              |

#### Project website: <u>http://www.enicbcmed.eu/projects/med-ecosure</u>

This document has been produced with the financial assistance of the European Union under the ENI CBC Mediterranean Sea Basin Programme. The contents of this document are the sole responsibility of ANEA and can under no circumstances be regarded as reflecting the position of the European Union or the Programme management structures.

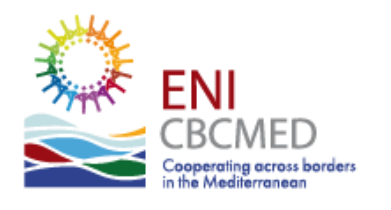

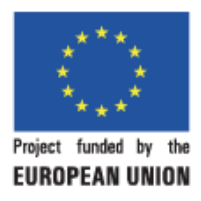

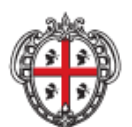

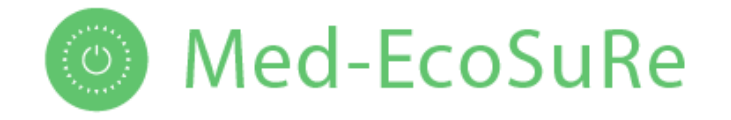

#### **1.1 Contributors**

Key contributors USE

#### 1.2 Summary

• The activity 4.1.6 "Development of a guidance tool for key approaches to planning efficient energy renovation" is an Excel Visor of the database

**Procedure:** an Excel visor for the most interesentig measure studied in database of A4.1.4. User answers different questions to get the impact (Energy and economic) of different renovation plans

**Results:** an Excel file

Link: http://tmt.us.es/MEDECOSURE/Med-EcoSuRePlus.xlsm

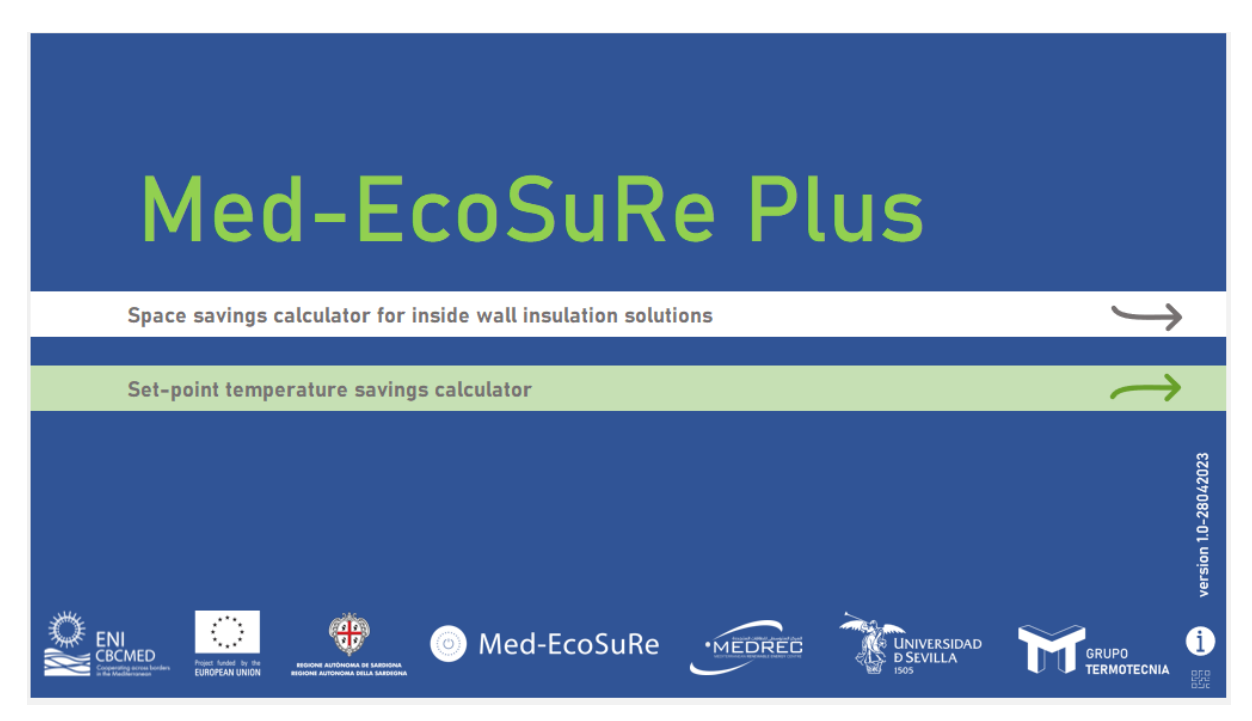

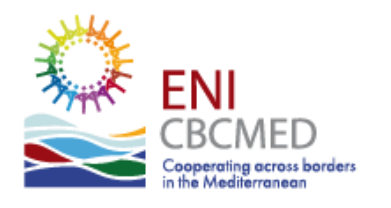

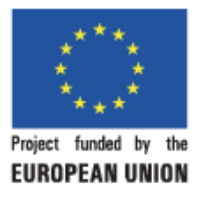

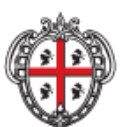

# Med-EcoSuRe

#### 2 Content

|   | 1.1 | Contributors             | 1 |
|---|-----|--------------------------|---|
|   | 1.2 | Summary                  | 1 |
| 2 | Co  | ontent                   | 2 |
| 3 | M   | ed-EcoSuRe Guidance Tool | 3 |

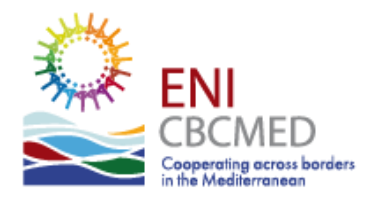

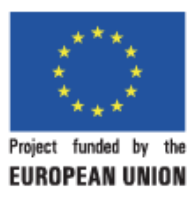

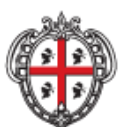

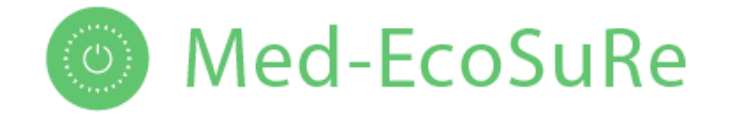

#### **3 Med-EcoSuRe Guidance Tool**

# Med-EcoSuRe Plus USER GUIDE

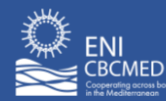

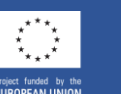

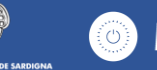

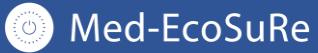

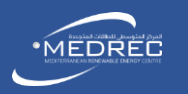

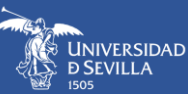

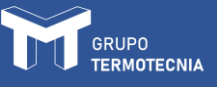

VERSION: 1.0-12042023

#### START

| SCREEN                                                                                                    |              |
|----------------------------------------------------------------------------------------------------|--------------|
| Med-EcoSuRe Plus                                                                                                    |              |
| Space savings calculator for inside wall insulation solutions                                                                                                    |              |
| Set-point temperature savings calculator                                                                                                    |              |
| VIENTIAL REAL REAL REAL REAL REAL REAL REAL RE                                                                                                    |              |
| DESCRIPTION                                                                                                    |              |
| Start button of the tool. The grey arrow gives access to the Space savings calculator for inside wall insulation solution on the other hand, the green arrow gives access to the tool that quantifies the energy saving by extending the set-p temperature. | ons,<br>oint |

**2** Tool information and user guide download link.

#### SET-POINT TEMPERATURE SAVINGS CALCULATOR

| SCREEN            |                                                                                                    |
|-------------------|----------------------------------------------------------------------------------------------------|
|                   | Building typology Select typology<br>Building type I Select typology<br>State Select state                                                                                                    |
|                   | Select value       Nore:         Cooling       Select value       The reference indoor range temperature is defined as 20-25°C, following the comfort range established in the Spanish version of the European Energy Performance Building Directive. |
|                   | Results 🚱                                                                                                    |
|                   | Tset-point<br>(°C)         Demand<br>(kWh/m <sup>2</sup> ·y)         Energy Savings<br>(kWh/m <sup>2</sup> ·y)                                                                                                    |
|                   | Heating                                                                                                    |
|                   | Cooling Start                                                                                                    |
|                   |                                                                                                    |
| DESCRIPTION       |                                                                                                    |
| Selecting the bui | Iding typology (multifamily or single-family), the building type (attached, detached, etc) and the state                                                                                                    |

of the building (existing, renovated or new).

2 Building help. Shows a list of the building models used by the tool, where is presented all geometrical characteristics.

Climate list drop box. When clicked shows the nine Koppen-Geiger climate zones list considered by the tool for the Iberian Peninsula.

Set-point temperature extension. These two drop list presents the considered extension values for the heating and cooling set-point temperatures.

5 Button that returns to the start page.

6 Reset results. When pressed the restart button will reset all the defined inputs leaving the tool prepared for a new simulation.

#### NOTES

n/a

Med-EcoSuRe Plus 2023 / User Guide SPACE SAVINGS CALCULATOR STEP 1

|                                                                                                    | Thermal conductivity of insulation materials                                                                                                    |
|----------------------------------------------------------------------------------------------------|----------------------------------------------------------------------------------------------------|
| 3782*50/10/1000                                                                                                    | Insulation Material PIR HFC Mineral_Fibre XPS                                                                                                    |
| Termer Constants C. C. C. C. East to Less to Less to L    | Thermal Conductivity<br>W/m·K                                                                                                    |
| Exerg course         Conversions         Operations         Provide Using Conversions 7 (bits)           Example Course exists         exists         conversions 1 (bits)         000, Mit         000, Mit           Example Course exists         exists         gathering         100, Mit         000, Mit         000, Mit           Example Course exists         exists         gathering         100, Mit         100, Mit <td></td>                                                                                                    |                                                                                                    |
| STEP 2 CLIMITE AND BUILDING<br>One Building Comparison of the Company of the Company | Energy Source Energy cost CO2 emissions CO2 emissions Primary Energy Conversion Factor KV/hg/KW/hg<br>Energy Source Energy cost conversion factor KV/hg/KW/hg<br>Energy Source Energy Cost conversion factor KV/hg/KW/hg<br>Start KV/hg/KW/hg |
| Anding Derivative         Ang Xindan D         Strategy path.         Strategy path.         Strate                                                                                                    | Electricity 3 Reference                                                                                                    |
| At Lange New         Some Topic         Condem           (a_0)*)         Verdexing topic         Condem           (a_0)*)         Verdexing topic         Condem                                                                                                    | 5 - 42'                                                                                                    |

#### DESCRIPTION

Input box value. If pressed the check box, is loaded a recommended value and the cell stays grey-coloured. For the PIR HFC, the Mineral Fibre and the XPS are necessary to define a conductivity value.

Input box value. If pressed the check box the user will be able to define a name and thermal conductivity value. The tool will assume a default name "Other 1" or "Other 2" if the name box stays empty.

<sup>3</sup> Input box value. If pressed the check box, is loaded a recommended value and the cell stays grey-coloured.

4 Button that returns to the start page. This button enables a restart button  $\circ$  on the start page. When pressed the restart button will reset all the defined inputs leaving the tool prepared for a new simulation.

<sup>5</sup> Button that loads reference values. When pressed are loaded all the necessary Step 1 values to perform a simulation. The values loaded are recommended values by the developer team. The user can redefine the value by pressing the check box on the input box.

#### NOTES

- a. Defining the additional insulation materials is an optional feature.
- b. On "Energy and CO<sub>2</sub> Emissions cost, and conversion factors" all the boxes must have a value. The CO<sub>2</sub> emissions cost is the only variable that can be null.
- c. There are no recommended values for the optional insulation materials.

#### STEP 2

| SCREEN                                                                                                    |                                                                                                    |
|----------------------------------------------------------------------------------------------------|----------------------------------------------------------------------------------------------------|
| Med-EcoSuRe Plus Constraints Constraints C | Climate Climate Koppen-Geiger Climate Zone Select Climate  Select Climate  Select C |
| Exerp (x107), House and extraorem thin -00         Thread base         Thread base                                                                                                    | Building Elements           Avg. Roof U-value         Avg. Floor U-value         Avg. Window U-value         Windows g-value,         Thermal Bridges           (W/m <sup>2</sup> K)         (W/m <sup>2</sup> K)         (W/m <sup>2</sup> K)         winter season (-)         summer season (-)         ∆U-value (W/m <sup>2</sup> K)         Conditions                                                                                                    |
| 1170 1 C. (Min TM, King Big), Datio           Orme         Date off           Pages dage Date Date         Sections                                                                                                    |                                                                                                    |
|                                                                                                    | Air Leakage Rate Summer Night Ventilation Rate (h <sup>-1</sup> ) Conditions<br>6 - 3.98 10.0 - Recommended Val<br>User Values                                                                                                    |
| DESCRIPTION                                                                                                    |                                                                                                    |

Selecting the climate. When clicked shows the nine Koppen-Geiger climate zones list considered by the tool for the Iberian Peninsula.

Selecting the building type: multifamily or single-family.

<sup>3</sup> Selecting the building type: attached, semi-attached, detached or perimeter block. When selected the urban constraint is presented in the "Building Elements" section the recommended values.

🥙 Building help. Shows a list of the building models used by the tool, where is presented all geometrical characteristics.

<sup>5</sup> Check and input box. If selected the check box, an input box for each variable is enabled. If a name is not defined for the conditions, a default name is used.

<sup>6</sup> Input boxes. The user can define the value of each variable that seems more suitable for their case. No empty boxes are allowed.

Button to step forward. When pressed moves to the next step and saves all the defined values. The tool will warn the user if a value/setting is missing or if a value is wrongly defined.

#### STEP 3

| SCREEN                                                                                                    |                                                                                                    |
|----------------------------------------------------------------------------------------------------|----------------------------------------------------------------------------------------------------|
| Med-EcoSuRe Plus                                                                                                    |                                                                                                    |
| STEP 3: COMPARISON SCENARIO<br>Select insulation materials                                                                                                    | Comparasion value     Economical Data       Thermal Resistance (m².K/W)     Insulation with the cost of the cost of t |
| DESCRIPTION                                                                                                    |                                                                                                    |
| <ol> <li>Selecting the insulation material. The</li> <li>Inserting the thermal resistance values renovated wall. The note box shows the</li> <li>Help Insulation Material. If pressed is</li> <li>Defining the costs of the material a material. The material cost should be related by the useful floor market value</li> <li>Defining the useful floor market value</li> <li>Button to return the previous step. The</li> <li>Button to calculate the cases and present the previous step is</li> </ol> | <ul> <li>user must select two of the listed insulation materials.</li> <li>ue (R-value) of insulation material. This value will define the U-value of the minimum R-value that fulfils the Spanish version of the EPBD.</li> <li>presented the thickness of each insulation material for the defined R-value.</li> <li>nd installation. The cost is expressed in euros per square meter of insulated ated to the defined R-value.</li> <li>e.</li> <li>ne defined inputs in Step 3 are not saved.</li> <li>esent the results.</li> </ul>                                                                                                    |
| NOTES                                                                                                    |                                                                                                    |
| Null values are not allowed.                                                                                                    |                                                                                                    |

#### RESULTS

| IEu-L                                                                                                    | coSu                                         | Rei                   | าแร                   |                                             |                              |                                          |                                           |                                             | E 50                                                 | EVILLA                                                 |                      |
|----------------------------------------------------------------------------------------------------|----------------------------------------------|-----------------------|-----------------------|---------------------------------------------|------------------------------|------------------------------------------|-------------------------------------------|---------------------------------------------|------------------------------------------------------|--------------------------------------------------------|----------------------|
|                                                                                                    |                                              |                       |                       |                                             |                              |                                          |                                           |                                             |                                                      |                                                        |                      |
| RESULTS                                                                                                    |                                              |                       |                       |                                             |                              |                                          |                                           |                                             |                                                      |                                                        |                      |
| Case Study                                                                                                    |                                              |                       |                       |                                             |                              |                                          |                                           |                                             |                                                      |                                                        |                      |
| Building                                                                                                    | Building Type                                | Orientation           | Climate               | Conditions                                  | K <sub>lim</sub><br>(W/m²⋅K) | Roof<br>U-value<br>(W/m <sup>2</sup> ·K) | Floor<br>U-value<br>(W/m <sup>2</sup> ·K) | Windows<br>U-value<br>(W/m <sup>2.</sup> K) | Thermal bridges<br>∆U-value<br>(W/m <sup>2</sup> ·K) | Air Leakage<br>Rate n <sub>50</sub> (h <sup>-1</sup> ) | Compactness<br>(V/A) |
|                                                                                                    | Detached<br>Multifamily                      | South                 | A4                    | Recommended<br>Values (Annex<br>E of DB-HE) | 0.89                         | 0.44                                     | 0.80                                      | 2.70                                        | 0.11                                                 | 4.6                                                    | 2.0                  |
| Energy demand an                                                                                                    | d costs                                      |                       |                       |                                             |                              |                                          |                                           |                                             |                                                      |                                                        |                      |
| Insulation                                                                                                    | Thickness                                    | Thermal<br>Resitance  | Wall<br>U-value       | Heating                                     | Cooling 🕜                    | 1                                        | Material Cost                             | Installation Cost                           | Installation 🔞                                       |                                                        |                      |
| Material                                                                                                    | (cm)                                         | (W/m <sup>2</sup> ·K) | (W/m <sup>2</sup> ·K) | (kWh/m²/year)                               | (kWh/m²/year)                |                                          | (€/m²)                                    | (€/m²)                                      | (€/m²)                                               |                                                        |                      |
| Other 1                                                                                                    | 4.60                                         | 2.00                  | 0.38                  | 2.21                                        | 2.92                         |                                          | 25.00                                     | 5.00                                        | 30.00                                                |                                                        |                      |
| Other 2                                                                                                    | 9.00                                         |                       |                       |                                             |                              |                                          | 22.00                                     | 5.00                                        | 27.00                                                |                                                        |                      |
| - The aditonal useful floor area is:     21.77 m²       - The net value of the usable floor gain is:     54 419.43 €       - The total net saving of the wall renovation is:     50 951.43 € |                                              |                       |                       |                                             |                              |                                          | vious                                     | Additional                                  | Print to                                             |                                                        |                      |
|                                                                                                    |                                              |                       |                       |                                             |                              |                                          |                                           | 1                                           |                                                      | 2 l                                                    |                      |
| IPTION                                                                                                    |                                              |                       |                       |                                             |                              |                                          |                                           |                                             |                                                      |                                                        |                      |
|                                                                                                    |                                              |                       |                       |                                             |                              |                                          |                                           |                                             |                                                      |                                                        |                      |
| on to retur                                                                                                    | n the pre                                    | evious s              | tep.                  |                                             |                              |                                          |                                           |                                             |                                                      |                                                        |                      |
| on to show                                                                                                    | v "Additio                                   | onal Re               | sults". T             | he Addit                                    | ional Re                     | sults are                                | shown b                                   | elow the                                    | "Energy                                              | deman                                                  | d and cost           |
| Additional R                                                                                                    | Pesults                                      |                       |                       |                                             |                              |                                          |                                           |                                             |                                                      |                                                        |                      |
| Insulat                                                                                                    | Primary Energy Use CO <sub>2eq</sub> OPEX () |                       | Fulfils the Ulim?     | Fulfils the Pri                             | imary Energy Us              | e Fulfils th                             | Emission                                  | Class                                       |                                                      |                                                        |                      |
|                                                                                                    | T                                            | otal N                | lo Ren. (             | kg/m²/year)                                 | (€/m²/year)                  |                                          | Total?                                    | No Ren.?                                    |                                                      |                                                        |                      |
|                                                                                                    |                                              | .11                   | 2.01                  | 0.41                                        | 0.38                         | Yes                                      | Yes                                       | Yes                                         | Yes                                                  | A                                                      |                      |
| XPS<br>Mineral F                                                                                                    | ibre 2                                       |                       |                       |                                             |                              |                                          |                                           |                                             |                                                      |                                                        |                      |

Med-EcoSuRe Plus 2023 / User Guide GRUPO TERMOTECNIA · Escuela Técnica Superior de Ingeniería · Universidad de Sevilla